### Создание виртуальной сети вымышленного предприятия «COMPANY» на базе Windows Server 2016.

# Часть 2. Создание подразделений и знакомство с групповой политикой.

#### Задание.

На базе развернутой в предыдущей работе виртуальной сети (контроллера домена, интернет-шлюза и клиента) необходимо настроить групповую политику (ГП) для двух подразделений («Buhg» – бухгалтерия и «Managers» – менеджеры).

Схема сети представлена на рис.1.

При необходимости образы дисков VM скачать с «Рабочий стол\Материалы для студентов\VM\» (уточнить у преподавателя).

#### Рис.1

Схема виртуальной сети вымышленного предприятия

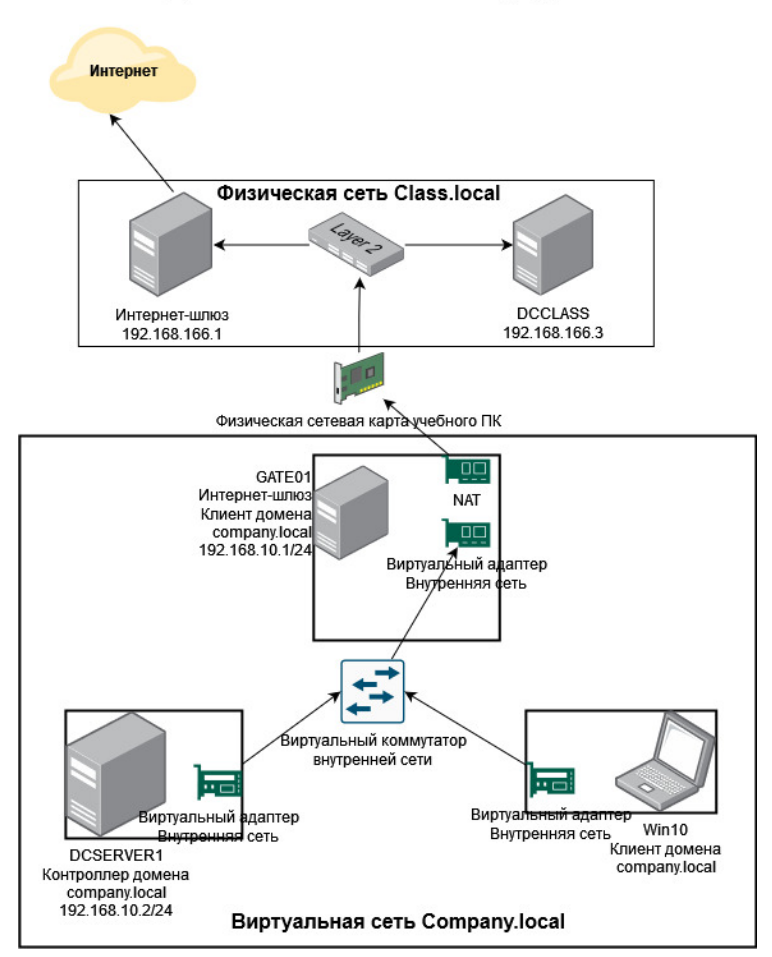

### Этапы работы

### Этап 1. Создание подразделений и пользователей.

Задача 1. Делаем возможным создание простых паролей пользователям и отключаем службу обновлений Windows во всем домене Company.local.

Для того чтобы иметь возможность задавать пользователям простые пароли с длиной от 5 символов, необходимо предварительно отредактировать параметры групповой политики домена. А именно, «политику домена по умолчанию»/ «Default Domain Policy».

Открываем оснастку «Управление групповой политикой» в «Диспетчере серверов – Средства».

Затем, «Default Domain Policy» - Изменить:

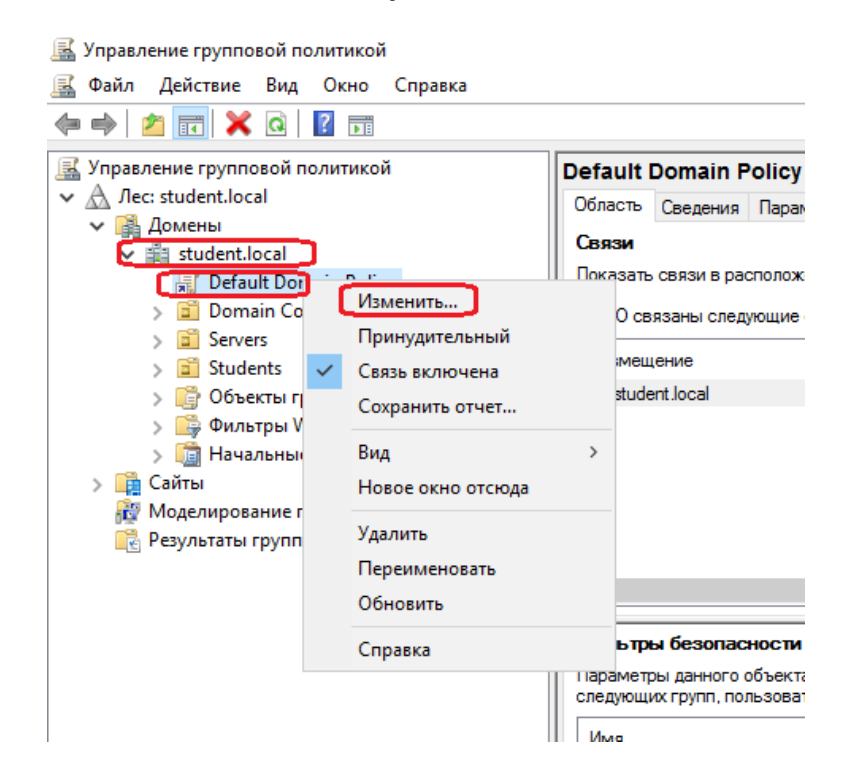

**Примечание:** в реальной рабочей сети упрощений политики паролей вносить крайне не желательно!!! В данном случае это делается для упрощения создания паролей пользователям.

Далее, открываем: Конфигурация компьютера – Политики – Конфигурация Windows – Параметры безопасности – Политики учетных записей – Политики паролей. В них меняем значения «Минимальная длина пароля» - 5;

«Пароль должен отвечать требованиям сложности» - отключен.

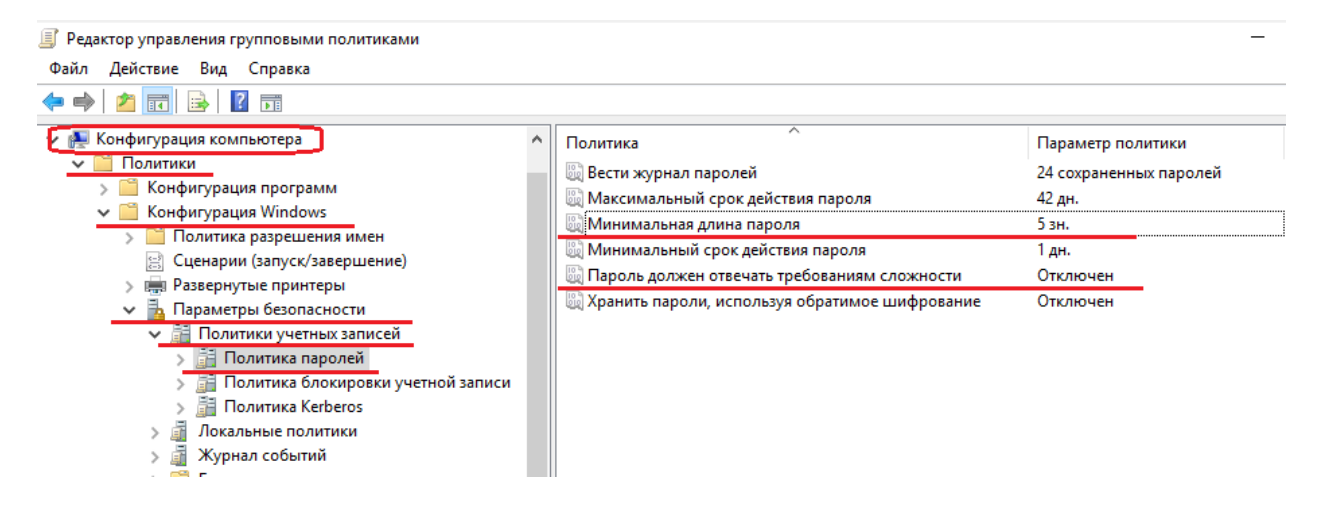

После чего закрываем оснастку и открываем командную строку CMD и форсируем обновление новых политик на контроллере домена с помощью команды **gpupdate** /force :

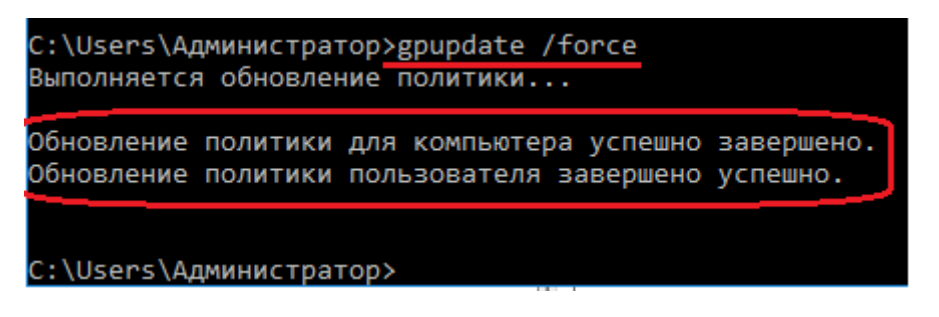

Отключаем службу обновлений Windows во всем домене Company.local для ускорения работы серверов и клиентов.

В оснастке «Управление групповой политикой» открываем политику «Default Domain Policy»

Далее, открываем: «Конфигурация компьютера – Политики – Конфигурация Windows – Параметры безопасности – Системные службы». Затем находим службу «Центр обновления Windows» и меняем режим запуска службы на «запрещен».

После чего закрываем оснастку и открываем командную строку CMD и форсируем обновление новых политик на контроллере домена с помощью команды **gpupdate** /force.

Аналогичным образом форсируем обновление групповых политик на остальных серверах и клиентах.

Для проверки применения политик перезагружаем клиент Win10. Открываем оснастку «Управление компьютером - Службы и приложения - Службы». Находим службу «Центр обновления Windows» и убеждаемся что данная служба отключена.

**Примечание:** Изменения в объекте групповой политики (ГП) «Default Domain Policy» влияют на весь домен и все сервера и рабочие станции в нем!!! Потому будьте внимательны и не меняйте что-либо если точно не знаете на что это повлияет!!!

Неверное изменение ГП может нарушить работу всего домена или отдельных подразделений!!!

## Задача 2. Создание подразделений и пользователей, перемещение компьютеров между подразделениями.

С помощью оснастки «Active Directory – пользователи и компьютеры» создаем подразделения «Buhg» и «Managers»:

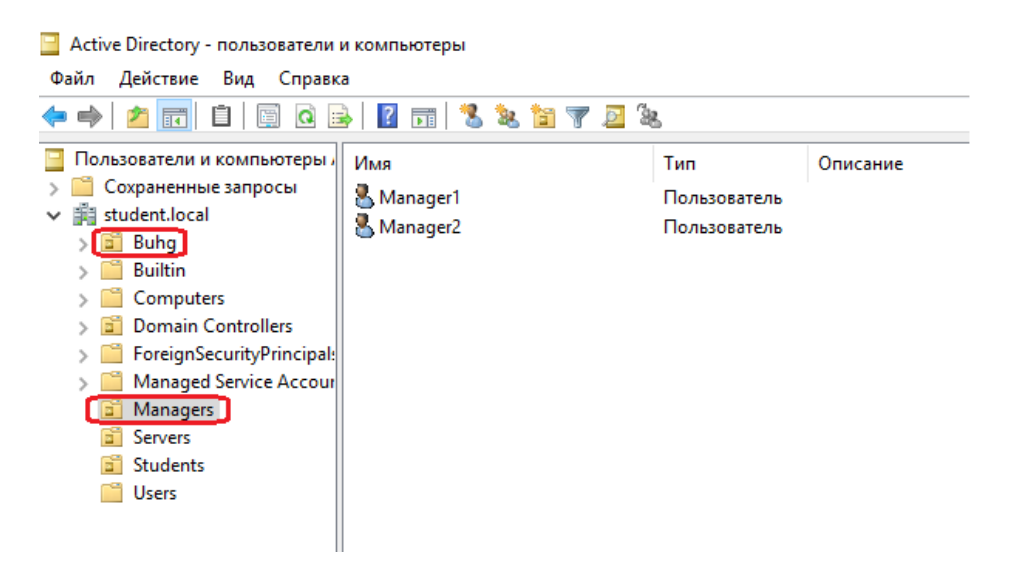

### В соответствующих подразделениях (OU –organization unit) создаем пользователей:

| Подразделение Виһд |        |  |  |
|--------------------|--------|--|--|
| Пользователь       | Пароль |  |  |

| buhg1                  | buhg1    |  |  |  |
|------------------------|----------|--|--|--|
| buhg2                  | buhg2    |  |  |  |
| Подразделение Managers |          |  |  |  |
| manager1               | manager1 |  |  |  |
| manager2               | manager2 |  |  |  |

| Задаем           | имя нового пользовате        | еля: Задаем пароль пользователя:                                                                                                    |
|------------------|------------------------------|----------------------------------------------------------------------------------------------------|
| Іовый объект - П | ользователь                  | Х Новый объект - Пользователь Х                                                                                                    |
| 🤱 Созда          | ть в: student.local/Students | Создать в: student Jocal/Students                                                                                                    |
| Имя:             | kib9-20-user1 Инициалы:      | Пароль:                                                                                                    |
| Полное имя:      | kib9-20-user1                | Подпорядение.     Подпорядение.     Подпор |
| kib9-20-user1    | @student.local ~             | Срок действия пароля не ограничен<br>Отключить учетную запись                                                                                                    |
| STUDENT\         | kib9-20-user1                |                                                                                                    |
|                  | < Назад Далее > От           | тмена<br>Казад Далее > Отмена                                                                                                    |
|                  |                              |                                                                                                    |

Откроем свойства любого из данных пользователей и удостоверимся, что он входим в группу Пользователи домена (не имеет прав администратора):

| 06                    |                          | Vuenues      |           | Deathur      | Teret   |       | Onenu      |       |
|-----------------------|--------------------------|--------------|-----------|--------------|---------|-------|------------|-------|
| Оощие и<br>Член соупп | цие Адрес учетная запись |              | зв<br>Соо | профиль      | Ve Ve   |       | органи     | заци  |
| mont pyra             | DX0                      | дящие звонки | Cpe       | да Сеан      | сы эд   | аленн | юе управ   | лени  |
| Член груг             | IN:                      |              |           |              |         |       |            |       |
| Имя                   |                          |              | П         | апка домен   | нных сл | ужб А | ctive Dire | ctory |
| Пользов               | затели                   | домена       | st        | udent.local/ | /Users  |       |            |       |
| Y                     |                          |              |           |              |         |       |            |       |
|                       |                          |              |           |              |         |       |            |       |
|                       |                          | 5            |           |              |         |       |            |       |
|                       |                          |              |           |              |         |       |            |       |
|                       |                          |              |           |              |         |       |            |       |
|                       |                          |              |           |              |         |       |            |       |
|                       |                          |              |           |              |         |       |            |       |
|                       |                          |              |           |              |         |       |            |       |

**Примечание:** по умолчанию, все вновь созданные пользователи домена входят в группу Пользователи домена.

Затем переместите компьютер «Win10» из подразделения «Computers» в недавно созданное подразделение «Buhg».

**Примечание:** по умолчанию, все подключенные к домену компьютеры по умолчанию попадают в подразделение «Computers».

Аналогичным образом создайте подразделение «Servers» и перенесите туда сервер GATE01 из подразделения «Computers».

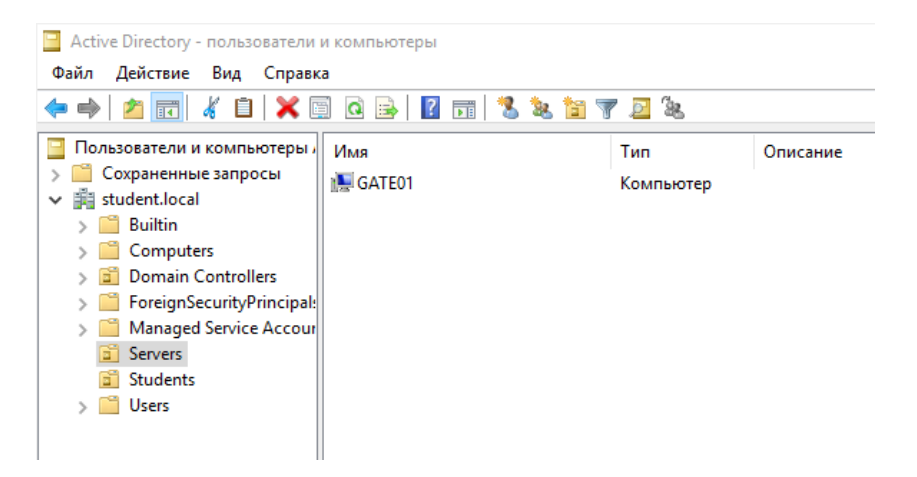

# Этап 2. Создание объектов групповой политики и их применение для отдельного подразделения

Задача 3. Внести изменения в режим запуска (настройки) служб на компьютерах входящих в подразделения «Buhgs» и «Managers», для включения возможности обнаруживать в «Сетевом окружении» проводника соседних компьютеров.

Данная политика будет применяться к компьютерам, а не пользователям входящим в данные подразделения (OU)

Откройте в диспетчере серверов оснастку «Управление групповой политикой»

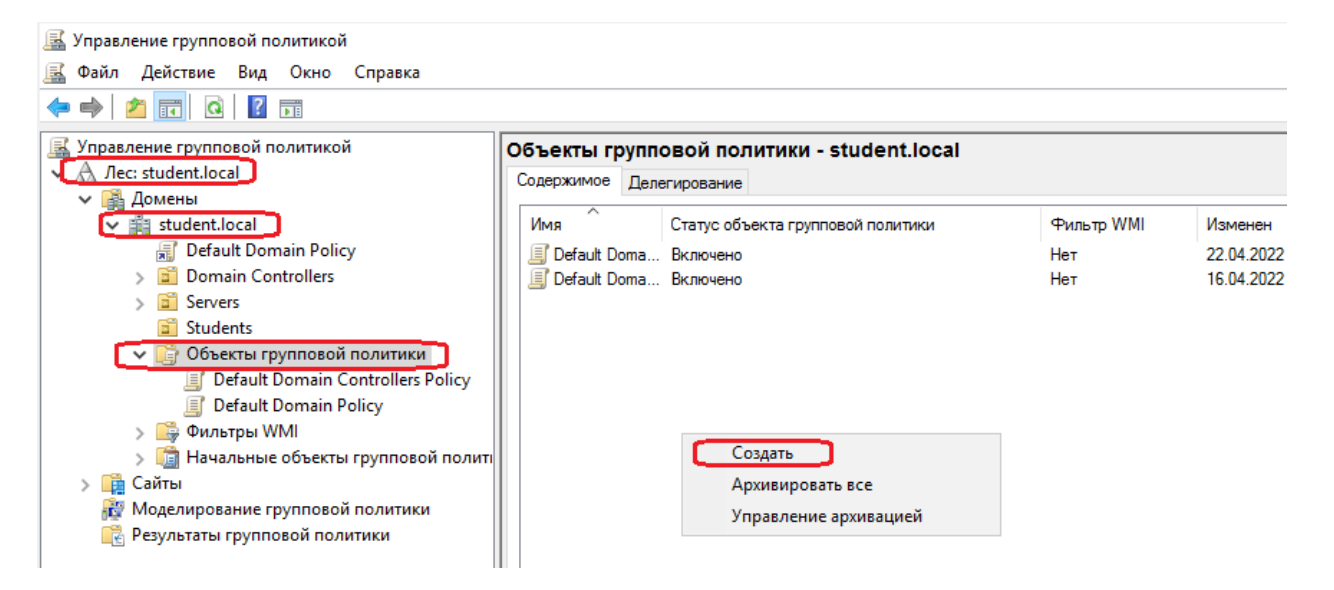

Создайте в «Объекты групповой политики» текущего домена объекты групповой политики «Buhg Policy» и «Managers Policy».

| содержимое            | Делегирование                        |          |
|-----------------------|--------------------------------------|----------|
| Имя                   | Статус объекта групповой политики    | Фильтр W |
| 🧾 Default Do          | та Включено                          | Нет      |
| 🗐 Default Do          | та Включено                          | Нет      |
| Student F<br>Исходный | оlicy <br>объект групповой политики: |          |
| (нет)                 |                                      | ~        |
|                       |                                      |          |

Приступим к редактированию объекта групповой политики.

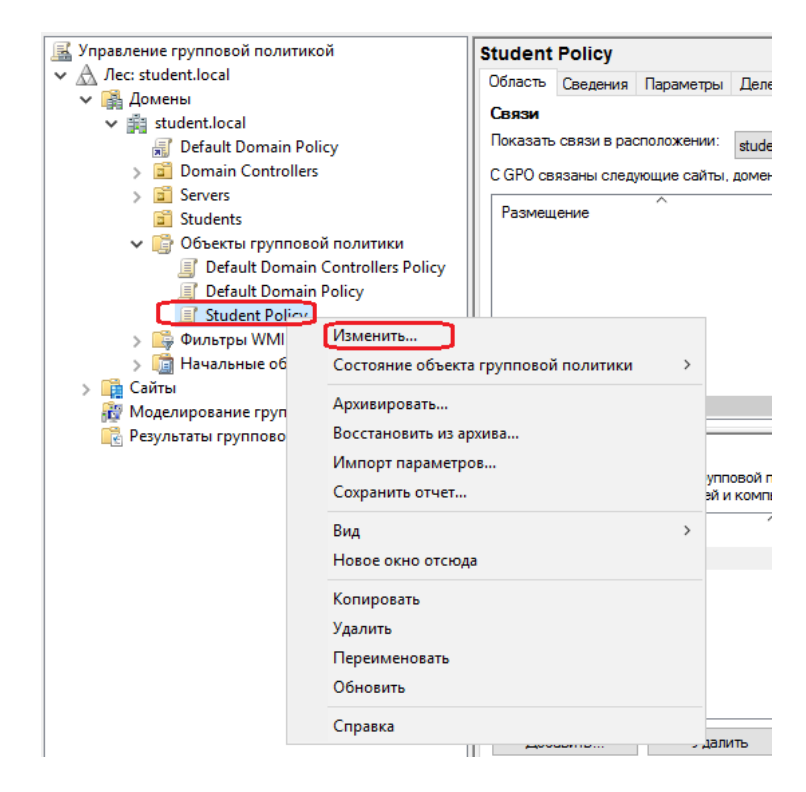

### Выберем «Изменить»:

Далее, открываем: Конфигурация компьютера – Политики – Конфигурация Windows – Параметры безопасности – Системные службы

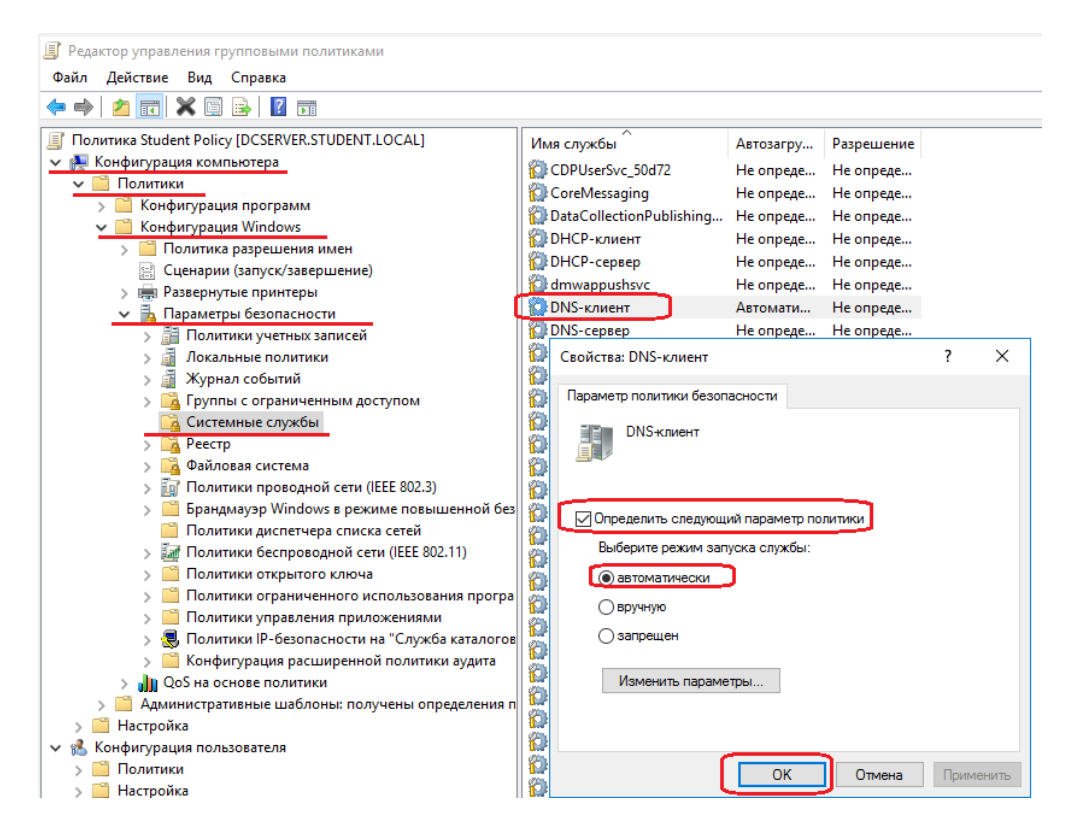

Меняем режим запуска на «автоматически» в следующих службах:

- 1. DNS-клиент (DNS Client);
- 2. Обнаружение SSDP (SSDP Discovery);
- 3. Публикация ресурсов обнаружения функции (Function Discovery Resource Publication);
- 4. Узел универсальных PNP-устройств (UPnP Device Host).

Редактируем данные параметры в обоих политиках («Buhg Policy» и «Managers Policy»).

Задача 4. Опубликовать сетевые папки «Общая папка бухгалтерии» и «Общая папка менеджеров», находящиеся на сервере DCSERVER1, на рабочих столах пользователей в виде ярлыков.

Выполним данную задачу в несколько этапов.

1. В подразделении «Buhg» создадим группу безопасности «Buhg» в которую включим пользователей buhg1 и buhg2.

В подразделении «Managers» создадим группу безопасности «Managers» в которую включим пользователей Manager1 Manager2.

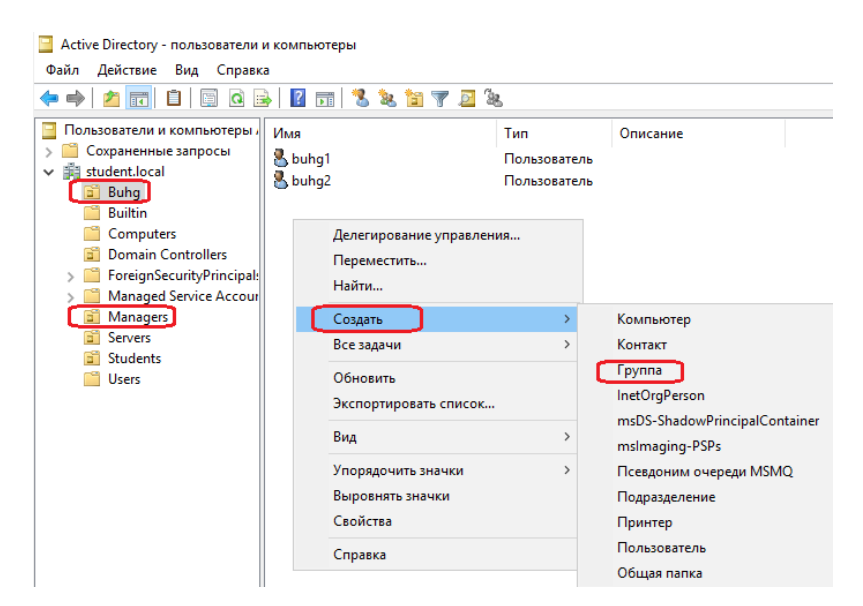

Имя группы – Buhg,

Область действия группы – Глобальная,

Тип группы – Группа безопасности:

| Новый объект - Группа             |                          | × |  |  |  |  |  |
|-----------------------------------|--------------------------|---|--|--|--|--|--|
| Создать в: student.local/Students |                          |   |  |  |  |  |  |
| Иня группы:<br>Students           | Имя группы:<br>Students  |   |  |  |  |  |  |
| Students                          |                          |   |  |  |  |  |  |
| Область действия группы           | Тип группы               |   |  |  |  |  |  |
| О Локальная в домене              | 💿 Группа безопасности    |   |  |  |  |  |  |
| 💽 Глобальная                      | О Группа распространения |   |  |  |  |  |  |
| О Универсальная                   |                          |   |  |  |  |  |  |
|                                   |                          |   |  |  |  |  |  |
|                                   |                          | _ |  |  |  |  |  |
|                                   | ОК Отмена                |   |  |  |  |  |  |

Открываем свойства группы и во вкладке «Члены группы» жмем «Добавить».

Вбиваем первые буквы имени пользователей buhg и жмем «Проверить имена».

| . 2 |
|-----|
|     |
| в   |
|     |
| e   |
|     |
| ена |
| -   |
|     |
|     |
|     |

Выделяем, зажав Shift и щелкая левой кнопкой мыши нужных пользователей и жмем «ОК»:

| Active Directory - пользовате.                                                                                                    | ли и компьютеры                                                        |                                           |                                                    |                  |                                          |
|----------------------------------------------------------------------------------------------------|------------------------------------------------------------------------|-------------------------------------------|----------------------------------------------------|------------------|------------------------------------------|
|                                                                                                    | abka<br>1 🗟 🗟 🔜 🛛 1                                                    | <b>THE X X NOT</b>                        | <b>N</b>                                           |                  |                                          |
| Пользователи и компьютери                                                                                                    | ы Сын                                                                  |                                           | а ча<br>Гип О                                      | писание          |                                          |
| <ul> <li>Сохраненные запросы</li> <li>з student.local</li> <li>Buhg</li> <li>Builtin</li> <li>Computers</li> <li>Domain Controllers</li> </ul>                 | Buhg<br>buhg1<br>buhg2                                                 | Свойства: Buhg<br>Выбор: "Пользоі         | руппа безоп<br>Іользователь<br>ватели", "Контакты" | ', "Компьютерь   | ? X                                      |
| <ul> <li>&gt; ForeignSecurityPrincip     <li>&gt; Managed Service Acco     <li>Managers</li> <li>Servers</li> <li>Students</li> <li>Users</li> </li></li></ul> | Найдено нескольк<br>Имени "buhg" сооте<br>другое имя.<br>Совпадающие и | о имен<br>зетствует несколько об<br>мена: | ъектов. Выберите од                                | ин из них из спи | ска или введите                          |
|                                                                                                    | Имя<br>Buhg                                                            | Имя входа (пре<br>Buhg                    | Электронная по                                     | Описание         | В папке<br>student.local/Buhg            |
|                                                                                                    | buhg1                                                                  | buhg1<br>buhg2                            |                                                    |                  | student local/Buhg<br>student local/Buhg |
|                                                                                                    |                                                                        |                                           |                                                    |                  | ОК Отмена                                |

В последнем окне проверяем правильность введенных пользователей и жмем «ОК»

В результате во вкладке «Члены группы» в свойствах группы Buhg должны отображаться входящие в нее пользователи (buhg и buhg2).

| свойства: Buhg                    |                                                  |                        |                | ?    | ×     |  |
|-----------------------------------|--------------------------------------------------|------------------------|----------------|------|-------|--|
| Общие Члены группы                | Член групп                                       | Управляе               | тся            |      |       |  |
| Члены группы:                     |                                                  |                        |                |      |       |  |
| Имя П<br>Š buhg1 st<br>Š buhg2 st | апка доменны<br>udent.local/Bu<br>udent.local/Bu | к служб Ас<br>hg<br>hg | tive Directory |      |       |  |
| Добавить Уда                      | алить                                            |                        |                |      |       |  |
|                                   | (                                                | DK                     | Отмена         | Прим | енить |  |

Аналогичным образом добавляем в группу Managers пользователей manager1 и manager2.

2. В корне диска C: создадим папки «ManagersShare» и «BuhgShare» и предоставим право на изменение для соответствующих групп безопасности Managers или Buhg.

В свойствах созданных папок, открываем вкладку «Доступ», затем открываем «Расширенная настройка»

| г компьютер   >   Локальнь                                                                                                    | ый диск (С:)                                                                                                    | Поиск: Локальный диск (С:)                                                                                                    |
|----------------------------------------------------------------------------------------------------|----------------------------------------------------------------------------------------------------|----------------------------------------------------------------------------------------------------|
| Имя                                                                                                    | 📒 Свойства: ManagersShare                                                                                                    | Х Размер                                                                                                    |
| Имя<br>inetpub<br>Install<br>PerfLogs<br>Program Files<br>Program Files (x86)<br>Windows<br>Пользователи 1.<br>ManagersShare<br>BuhgShare | Предыдущие версии<br>Общие Доступ<br>Общий доступ к сетевым файлам и па<br>Мапаgers Share<br>Нет общего доступа<br>Сетевой путь:<br>Нет общего доступа<br>Общий доступ<br>Расширенная настройка общего дост<br>Предоставляет пользовательские ра<br>общего доступа. | Размер<br>Настройка<br>Безопасность<br>Расширенная настройка общего доступа Х<br>Открыть общий доступ к этой папке 4.<br>Параметры<br>Имя общего ресурса:<br>Добавить Удалить<br>Ограничить число одновременных<br>пользователей до:<br>Примечание:<br>Разрешения Кэширование<br>ОК Отмена |
|                                                                                                    | Закрыть (                                                                                                    | Этмена Применить                                                                                                    |

Далее, открываем общий доступ к этой папке.

Жмем «Разрешения» и настраиваем сетевой доступ необходимой группе безопасности (Managers или Buhg).

Удаляем группу «Все» из списка имеющих разрешение на сетевой доступ.

| 📕 Свойства: М                              | <br>× Размер                                                 |                           |                |           |   |
|--------------------------------------------|--------------------------------------------------------------|---------------------------|----------------|-----------|---|
| Предыд<br>Общие                            | ущие версии<br>Доступ                                        | Настро<br>Безопа          | ойка<br>сность |           |   |
| Общий д                                    | Разрешения для гр<br>азрешения для общег                     | уппы "Manage<br>o pecypca | ersShare"      |           | × |
| Сетевой<br>Нет общ<br>Общий                | Группы или пользоват                                         | гели:<br>ENT\Managers)    |                |           |   |
| Расшире<br>Предост<br>общие па<br>общего , |                                                              | Доб                       | бавить         | Удалить   |   |
|                                            | Разрешения для групл<br>Полный доступ<br>Изменение<br>Чтение | ты "Managers"             | Разрешить      | Запретить |   |

Далее, назначаем права «Изменение» для нужной группы.

Подтверждаем изменения и закрываем окно «Расширенная настройка доступа».

Затем, необходимо настроить права доступа во вкладке «Безопасность». В которой жмем «Изменить» для внесения изменений в настройки безопасности для данной папки.

Жмем «Добавить» и находим нужную группу безопасности (Buhg или Managers). Затем задаем права на «Изменение».

Подтверждаем изменения и закрываем окно «Разрешения для группы», затем подтверждаем изменения и закрываем окно свойств папки

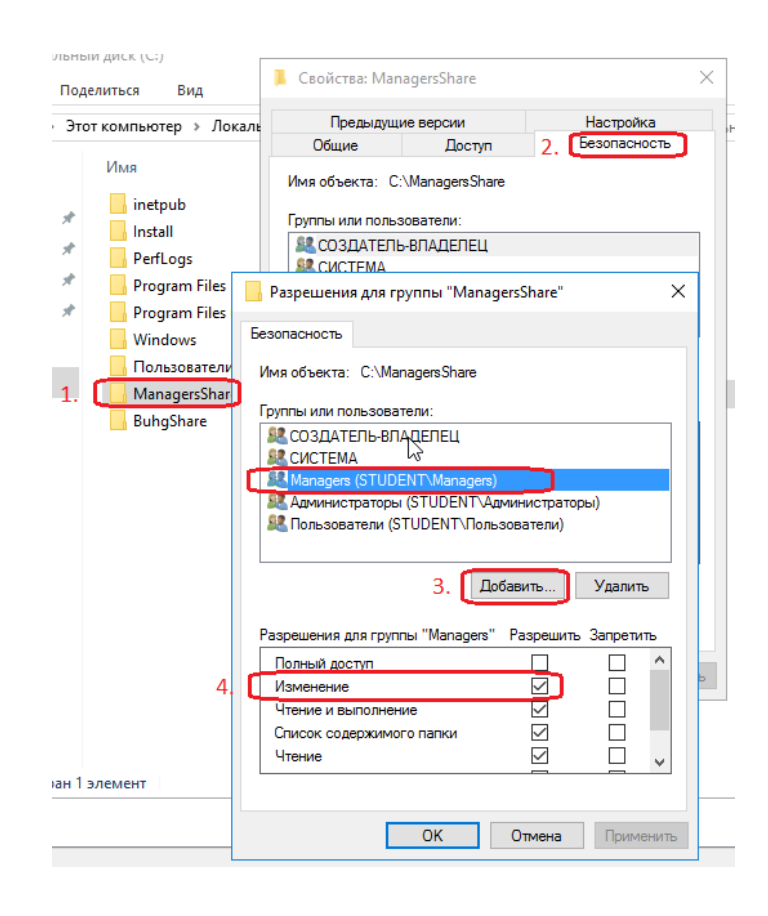

С помощью команд net share и net share имя\_pecypca, запущенным в командной строке с правами администратора можно узнать список общих сетевых ресурсов и уточнить информацию по интересующей нас сетевой папке Install.

| 🚥 Администратор: Командная строка                                                                                                    |                                                                                                    |             |  |                                                              |  |  |
|----------------------------------------------------------------------------------------------------|----------------------------------------------------------------------------------------------------|-------------|--|--------------------------------------------------------------|--|--|
| (с) Корпорация Майкрософт (Microsoft Corporation), 2016. Все права защищены.                                                                                                    |                                                                                                    |             |  |                                                              |  |  |
| C:\Users\Администратор>net_share <mark>получение списка общих ресурсов на сервере</mark>                                                                                                    |                                                                                                    |             |  |                                                              |  |  |
| Имя общего р                                                                                                    | есурса                                                                                                    | Ресурс      |  | Заметки                                                      |  |  |
| C\$<br>IPC\$<br>ADMIN\$<br>Install                                                                                                    | C:\<br>C:\Wind<br>C:\Inst                                                                                                    | lows<br>all |  | Стандартный общий ресурс<br>Удаленный IPC<br>Удаленный Admin |  |  |
| NETLOGON<br>SYSVOL<br>Команда выпс                                                                                                    | NETLOGON C:\Windows\SYSVOL\sysvol\student.local\SCRIPTS<br>Общий сервер входа<br>SYSVOL C:\Windows\SYSVOL\sysvol Общий сервер входа<br>Команда выполнена успешно. |             |  |                                                              |  |  |
| С:\Users\Администратор≻net share install уточненне<br>Имя общего ресурса Install информации по<br>Путь C:\Install конкретной<br>Заметки сетевой папке<br>Макс. число пользователей Не ограничен<br>Пользователи<br>Кэширование Документы кэшируются вручную<br>Разрешение STUDENT\Students, READ |                                                                                                    |             |  |                                                              |  |  |
| команда выполнена успешно.                                                                                                    |                                                                                                    |             |  |                                                              |  |  |

3. Редактируем объекты групповой политики «Buhg Policy» и «Manager Policy».

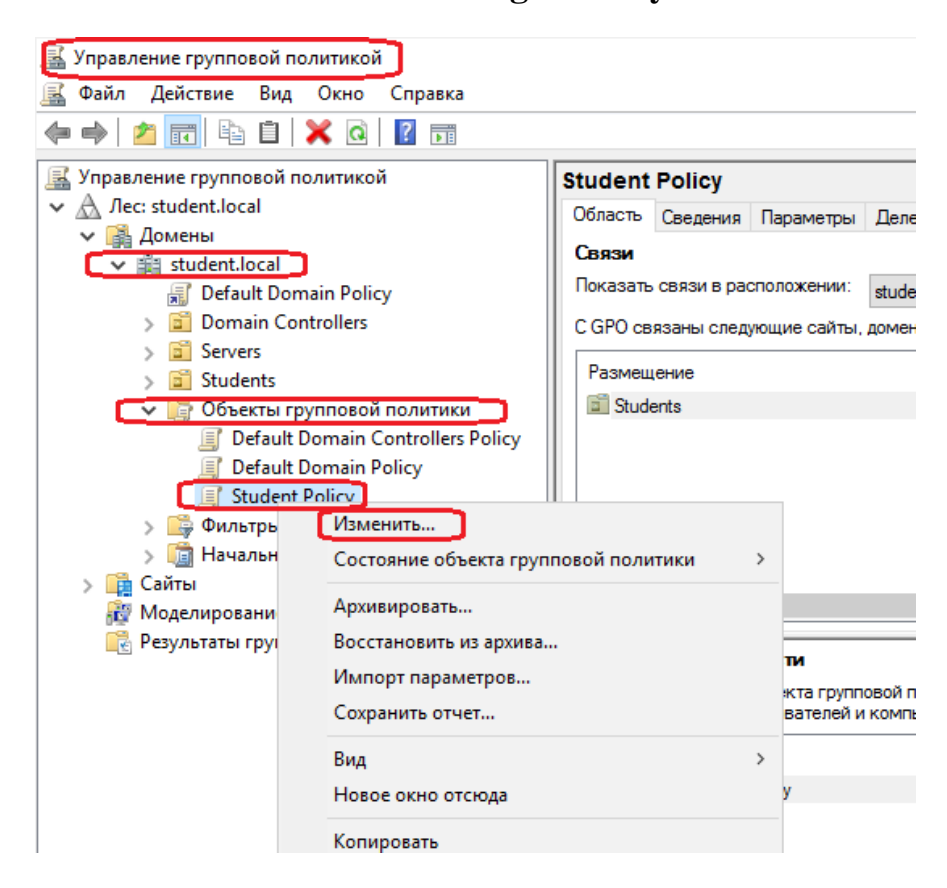

В данном объекте ГП открываем «Конфигурация пользователя – Настройка – Конфигурация Windows – Ярлыки»

| 🗐 Редактор управления групповыми полит                                                                                                    | тиками                          |     |                  |            |           |                 |
|----------------------------------------------------------------------------------------------------|---------------------------------|-----|------------------|------------|-----------|-----------------|
| Файл Действие Вид Справка                                                                                                    |                                 |     |                  |            |           |                 |
| 🗢 🄿 🙍 📰 📋 🖷 🗟 🗟 🛛                                                                                                    | TT 🗟 💊 🛨                        |     |                  |            |           |                 |
| Политика Student Policy [DCSERVER.ST         Т                                                                                                    | 🏓 Ярлыки                        |     |                  |            |           |                 |
| > Настройка<br>Конфирурация пользоватова                                                                                                    |                                 | Имя | Порядок          | Дей        | іствие    | Ярлык           |
| > Политики                                                                                                    | Обработка 🍣                     |     | Нет эл           | ементо     | в для ото | бражения в этом |
| 🗸 🚞 Настройка                                                                                                    |                                 |     |                  |            |           |                 |
| 🗸 📔 Конфигурация Windows                                                                                                    |                                 | Cos | здать            | > <b>[</b> | Ярль      | ык              |
| 🕥 Приложения                                                                                                    |                                 | Bce | залачи           | ,          |           |                 |
| 🕎 Сопоставления дисков                                                                                                    |                                 | bee | . задачи         | -          |           |                 |
| <u>%</u> Среда                                                                                                    |                                 | Вст | авить            |            |           |                 |
| у Файлы                                                                                                    |                                 | 06  | новить           |            |           |                 |
| Папки                                                                                                    |                                 |     |                  |            |           |                 |
| тарина интерника и политика и политика и политика и политика и политика и политика и политика и политика и поли<br>Политика и политика и политика и политика и политика и политика и политика и политика и политика и политика и по |                                 | Вид | 1                | >          |           |                 |
| Ярлыки                                                                                                    | Описание                        | Упо | орядочить значки | >          |           |                 |
| > ன Параметры панели управле                                                                                                    | Не выбрано ни одной<br>политики | Выј | ровнять значки   |            |           |                 |

В нем создаем ярлык со следующими параметрами:

Действие – Заменить (ярлык будет обновляться каждый раз при входе пользователя);

Имя – Общая папка бухгалтерии (Название ярлыка);

Тип объекта – Объект файловой системы (на что указывает ярлык);

Размещение – Рабочий стол (место расположения ярлыка);

Конечный путь - <u>\\dcserver1\buhgshare</u> (сетевая папка на которую ссылается ярлык);

Путь к файлу значка (выбираем персональный значок для ярлыка).

| Сетевая папка Install - свойства X                       |                               |   |  |  |  |
|----------------------------------------------------------|-------------------------------|---|--|--|--|
| Общие Общие парам                                        | етры                          |   |  |  |  |
| Действие:                                                | Заменить 📃 🗸                  |   |  |  |  |
| Имя:                                                     | Сетевая папка Install         |   |  |  |  |
| <u>Т</u> ип объекта:                                     | Объект файловой системы 🗸 🗸 🗸 |   |  |  |  |
| <u>Р</u> азмещение:                                      | Рабочий стол 🗸 🗸 🗸            |   |  |  |  |
| <u>К</u> онечный путь:                                   | \\dcserver\install            |   |  |  |  |
| Аргументы:                                               |                               |   |  |  |  |
| Начать <u>с</u> :                                        |                               |   |  |  |  |
| Б <u>ы</u> стрый вызов:                                  | Нет                           | ] |  |  |  |
| <u>В</u> ыполнение:                                      | Обычный размер окна 🗸         |   |  |  |  |
| Ко <u>м</u> ментарий:                                    |                               | ] |  |  |  |
| Путь к файлу значка    %SystemRoot%\System32\SHELL32.dll |                               |   |  |  |  |
| Индекс значка:                                           | 186                           |   |  |  |  |
| ОК Отмена Применить Справка                              |                               |   |  |  |  |

### Выбор значка.

| Смена значка                          | ×       |  |  |  |  |  |
|---------------------------------------|---------|--|--|--|--|--|
| Искать значки в следующем файле:      |         |  |  |  |  |  |
| %SystemRoot%\System32\SHELL32.dll     | Обзор   |  |  |  |  |  |
| Выберите значок из следующего списка: |         |  |  |  |  |  |
| 🍬 <sup>1</sup> i 📌 🄁 👝 💽 📀            | 🔋 🌡 📮   |  |  |  |  |  |
| 🗉 🚳 💐 🥪 🔛 🗾                           | چ 💱 🧧   |  |  |  |  |  |
| S 🕺 🖉 🖓 💽 💽                           | N 🗢 🖉   |  |  |  |  |  |
| ۵ 💽 💽 🙍 📢                             | li) 👎 🥘 |  |  |  |  |  |
| <                                     | >       |  |  |  |  |  |

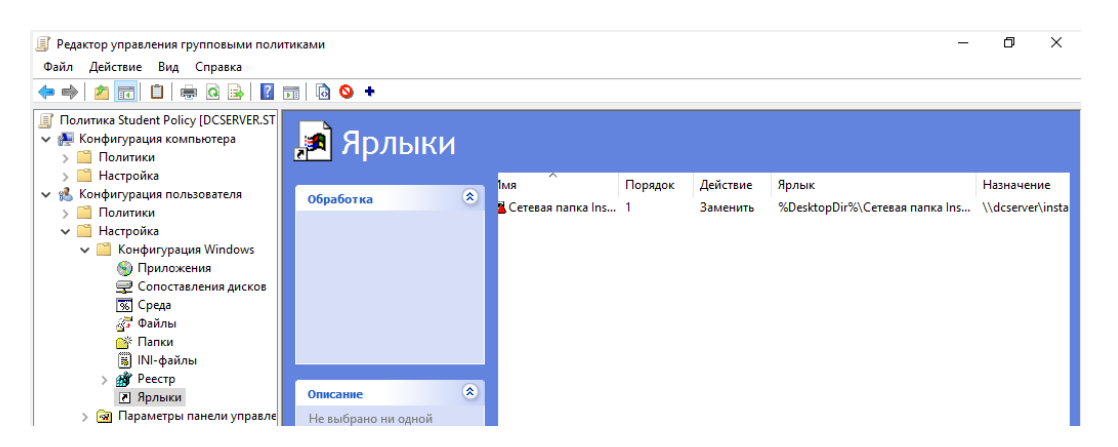

После чего необходимо связать вновь созданный объект ГП «Buhg Policy» с подразделением «Buhg»

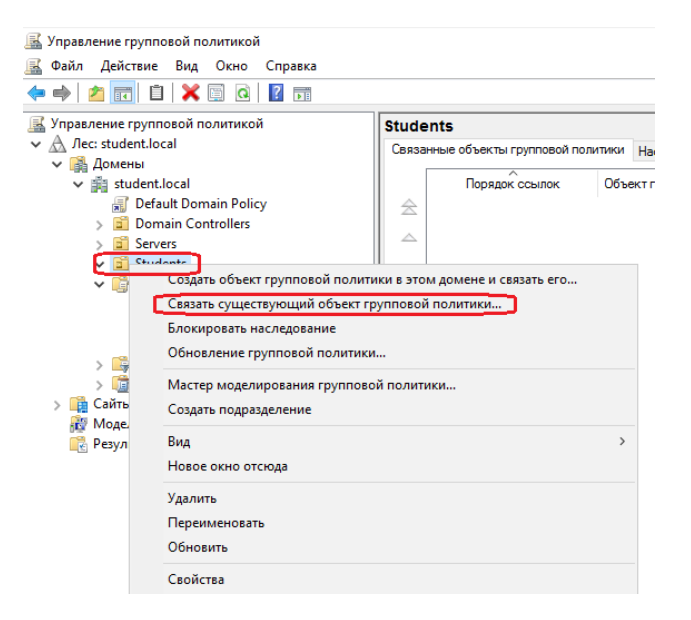

Выбираем искомый объект ГП «Bung Policy».

| Выбор объекта г  | рупповой полит      | тики  |    | ;      |
|------------------|---------------------|-------|----|--------|
| Искать в домене: |                     |       |    |        |
| student.loca     | I                   |       |    | ~      |
| Объекты группов  | ой политики:        |       |    |        |
| Имя              |                     | ^     |    |        |
| Default Dor      | nain Controllers Po | blicy |    |        |
| Default Don      | nain Policy         |       |    |        |
| Student Pol      | су                  |       |    |        |
|                  |                     |       |    |        |
|                  |                     |       |    |        |
|                  |                     |       |    |        |
|                  |                     |       |    |        |
|                  |                     |       |    |        |
|                  |                     |       |    |        |
|                  |                     |       |    |        |
|                  |                     |       | ОК | Отмена |

В результате должна отобразиться связь объекта ГП с подразделением.

| 📓 Управление групповой политикой<br>🕵 Файл Действие Вид Окно Справка<br>← 🛶   🙇 💼   🖸 🗊                                                                        |             |                            |                           |                       | -              | 0 ×<br>- 8 × |
|----------------------------------------------------------------------------------------------------|-------------|----------------------------|---------------------------|-----------------------|----------------|--------------|
| Управление групповой политикой<br>А. Лес: student.local                                                                                                    | Stude       | nts                        |                           |                       | 1              |              |
| 🗸 😭 Домены                                                                                                    | Связа       | нные оо векты групповои по | наследование групповой п  | олитики Делегирование |                |              |
| ✓ jii student.local                                                                                                    |             | Порядок ссылок             | Объект групповой политики | Принудительный        | Связь включена | Статус       |
| 🛒 Default Domain Policy                                                                                                    | 2           | 1                          | Student Policy            | Нет                   | Да             | Включе       |
| Domain Controllers     Servers     Ioдразделение Student     Students     Student Policy     Sockerta групповой политики     Pofault Domain Controllers Policy | s<br>⊳<br>₩ | Свя                        | занный объект ГП          |                       |                |              |

**Примечание:** если объект ГП был ранее уже связан с подразделением, повторно связывать не требуется.

Аналогичным образом создаем и редактируем второй объект ГП «Manager Policy». В нем создаем создам ярлык «Общая папка менеджеров» с необходимыми параметрами.

После чего вводим в командной строке **gpupdate** /force для формирования изменений в ГП.

#### Задача 5. Проверка результатов редактирования ГП.

Входим на компьютере Win10 под учетной записью buhg1.

1. Удостоверяемся в успешном создании ярлыка на Рабочем столе и соответственно в успешном применении изменений ГП.

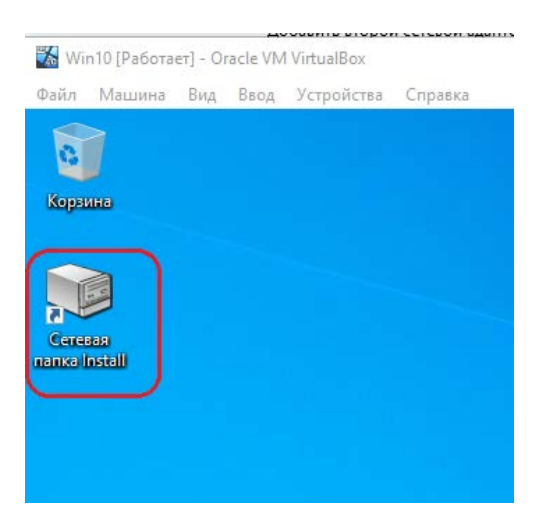

Затем проверяем возможность создания/редактирования/удаления файлов/папок в данной папке. Для этого создадим произвольное количество папок или файлов. Скопируем и удалим.

2. Затем, с помощью оснастки «Active Directory – пользователи и компьютеры» перенесем компьютер Win10 из подразделения «Buhg» в подразделение «Managers».

Форсируем применение новых правил ГП на клиенте Win10 с помощью команды **gpupdate** /force и перезагружаем его. Затем входим под учетной записью Manager1.

В результате на новом рабочем столе пользователя должен появиться новый ярлык «Общая папка менеджеров» созданная ранее для подразделения «Managers».

Проверяем возможность создания/редактирования/удаления файлов/папок в данной папке.

3. Проверяем видимость сетевого окружения в проводнике на Win10. Видны ли сервера DCSERVER1 и GATE01?